## Introduction

Le but du TP est de pouvoir travailler à plusieurs en même temps sur la conception d'un même mécanisme pour gagner du temps.

Le TP s'appuie sur le début de la modélisation d'une maquette de catamaran comme montré ci-contre.

La démarche se fait en 2 temps :

- La création d'une pièce squelette qui contient les esquisses pilotantes dérivées du schéma cinématique.
- La création de l'assemblage global et des sous-assemblage et modélisation des pièces qui seront spécifiquement fabriquées pour réaliser l'ensemble.

# Préparation du répertoire de travail personnel

Créez un répertoire « Classe/VotreNom/2i2d/CAO/Catamaran ».

Dans ce répertoire copiez collez le fichier « SchemaCinemat-Catamaran-3-a.odg », trouvé dans « Classes/Travail/... »

## Modélisation de la pièce squelette

Vous aller modéliser le squelette à partir du schéma cinématique établi en conception préliminaire. Une fois fini votre squelette devra ressembler au modèle ci-dessous.

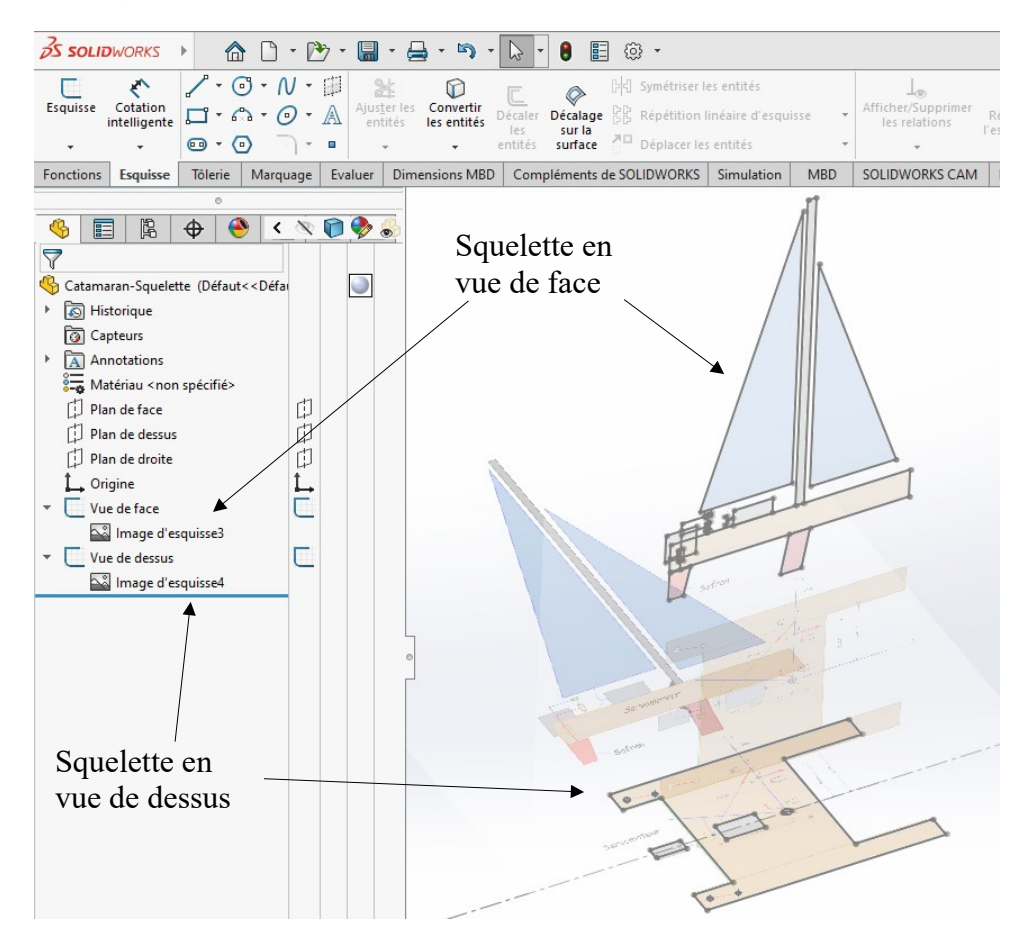

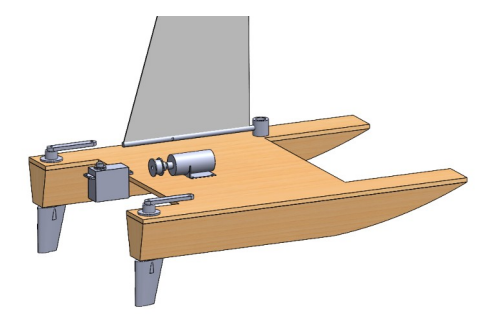

### Exportez le schéma cinématique eau format jpg

Ouvrez le schéma cinématique avec Libre Office.

Cliquez sur « Exporter ».

| SchemaCinemat-Catamaran-3-a.odg                   | - LibreOffice Draw                                                                 |
|---------------------------------------------------|------------------------------------------------------------------------------------|
| <u>Fichier</u> Édition <u>Affichage</u> Insertion | on Forma <u>t P</u> age <u>F</u> orme <u>O</u> utils Fe <u>n</u> être Aid <u>e</u> |
| 🖸 • 🗁 • 🔒 • 🗋 🗘                                   |                                                                                    |
| Pages ×                                           | + 10 12 14 16 18 20 22 24 26 28 30 32 34 36 38 40 42 44 46                         |
|                                                   | .g.<br>.g.<br>.g.<br>.g.<br>.g.<br>.g.<br>.g.<br>.g.<br>.g.<br>.g.                 |
| 0                                                 | だ.<br>***                                                                          |
|                                                   | . e.                                                                               |
| T A                                               | .º.                                                                                |
| Ø.                                                | ······································                                             |
| <b>`</b> L •                                      | 18.<br>18.                                                                         |

Choisissez le format jpg comme indiqué ci-dessous.

| Nom du fichier : | SchemaCinemat-Catamaran-3-a.jpg                                           |
|------------------|---------------------------------------------------------------------------|
| Type :           | JPEG - Joint Photographic Experts Group (*.jpg;*.jpeg;*.jfif;*.jif;*.jpe) |

Validez la fenêtre ci-dessous.

| Options du format JPG $\qquad \qquad \times$     |
|--------------------------------------------------|
| Taille                                           |
| Modifier les dimensions                          |
| <u>L</u> argeur: 84,10 🔹 cm 🗸                    |
| <u>H</u> auteur: 118,89 붖                        |
| O Modifier la <u>r</u> ésolution                 |
| Résolu <u>t</u> ion : 37 👘 pixels/cm 🖂           |
| Profondeur de couleur                            |
| Couleurs 24 bits (True color) 🗸                  |
| Qualité                                          |
| Information                                      |
| L'image nécessite environ 41854.8 Ko de mémoire. |
|                                                  |

### Créez le fichier pièce « Squelette\_Catamaran »

Lancez SolidWorks et créez une pièce et enregistrez là sous le nom : « Squelette\_Catamaran ».

### Importez le schéma cinématique dans le plan de face

#### Vidéo: 01-Squelette-ImportSchema.mp4

Ouvrez une esquisse dans le plan de face.

Dans « Outils/Outils d'esquisse » cliquez sur « Image d'esquisse ».

Sélectionnez le fichier « SchemaCinemat-Catamaran-3-a.jpg » que vous avez crée à la page précédente.

Indiguez la hauteur de l'image correspondant à la hauteur définie à la page précédente. De cette manière vous respecté l'echelle de votre schéma cinématique.

1

1

🗳 💼 🛱 🕁

Image d'esquisse

0.00deg  $\widehat{\mathbf{x}}$ 

1188.90mm

Image entière O Définie par l'utilisateur

Transparence:

Transparence ○ Aucune 🔾 A partir d'un fichier

840.5935886mm

Activer l'outil d'échelke Proportions constantes

🗸 🗙 Propriétés <u>م</u>.00 🚑 0.00mm

| SOLIDWORKS Fichier Edition Affichage Inse                                                      | tion Outils Simulation Fenêtre 斗       | Congé                                       |
|------------------------------------------------------------------------------------------------|----------------------------------------|---------------------------------------------|
| C * /·O·N· *                                                                                   | A                                      | Chanfrein                                   |
| Quitter Cotation                                                                               | Co Applications SOLIDWORKS             | Décaler les entités                         |
|                                                                                                | Produits Xpress                        | <ul> <li>Décalage sur la surface</li> </ul> |
| Exactions Frankra Téleria Marausaa Fusiluer Di                                                 | SOLIDWORKS CAM                         | <ul> <li>Convertir les entités</li> </ul>   |
| Concerons Esquisse Intelle Marquage Evaluer Dr                                                 | Editaur de rerrourcer                  | Entités de silhouette                       |
| 🔥 📰 🖻 🛆 🚳 📅 🗳 🖗 🗛                                                                              | de fa Qutil de publication d'enveloppe | Courbe d'intersection                       |
|                                                                                                |                                        | Courbes de face                             |
|                                                                                                | Defeature                              | - Segment                                   |
| Squelette_Catamaran (Defaut< <defau< td=""><td>Exporter vers AEC</td><td>Aiustar</td></defau<> | Exporter vers AEC                      | Aiustar                                     |
| Canteurr                                                                                       | Sélectionner                           | Prolonger                                   |
| Annotations                                                                                    | Sélection loupe                        | Fractionner                                 |
| Matériau < non spécifié>                                                                       | Rectangle                              | Filippe avec décroché                       |
| Plan de face                                                                                   | 9 Lasso                                | 2 Géométrie de construction                 |
| [] Plan de dessus                                                                              | Sélectionner sur la géométrie          | Créer une traiectoire                       |
| 🛱 Plan de droite                                                                               | Tout sélectionner                      | Ctrl+A                                      |
| L Origine                                                                                      | Inverser la sélection                  | [pk] Symétrie                               |
| (-) Esquisse1                                                                                  | Sélection intelligente                 | [ <sup>‡</sup> t <sup>™</sup> Décomposer    |
|                                                                                                |                                        | 🕅 Symétrie dynamique                        |
|                                                                                                | Comparer                               | Etirer les entités                          |
|                                                                                                | Rechercher/Modifier                    | ► déplacer                                  |
|                                                                                                | Design Checker                         | <ul> <li>Faire pivoter</li> </ul>           |
|                                                                                                | N Reproduire le format                 | Mettre à l'échelle                          |
|                                                                                                | Entités d'esquisse                     | Copier                                      |
|                                                                                                | Outils d'esquisse                      | Remplacer l'entité                          |
|                                                                                                | Paramètres d'esquisse                  | BB Répétition linéaire                      |
|                                                                                                | Blocs                                  | D <sup>2</sup> G Répétition circulaire      |
|                                                                                                | Outils de spline                       | Editer répétition linéaire                  |
|                                                                                                | Cotes                                  | Editer répétition circulaire                |
|                                                                                                | Relations                              | Editer le polygone                          |
|                                                                                                | Analyse de la géométrie                | Créer une esquisse à partir des             |
|                                                                                                | Equations                              | 📝 Réparer l'esquisse                        |
|                                                                                                | Analyse de l'envisseur                 | SketchXpert                                 |
|                                                                                                | AD Vérification de la symètrie         | Aligner                                     |
|                                                                                                |                                        |                                             |
|                                                                                                | MBD Dimension                          | Fermer l'esquisse jusqu'au mod              |
| 1 Alexandre                                                                                    | Macro                                  | Vérifier l'esquisse pour la foncti          |
| × *                                                                                            | Evaluer                                | 2D à 3D<br>Outils Cravon                    |
|                                                                                                | Compléments                            | Sa Image d'esquisse                         |
| Tinca                                                                                          |                                        | termine to the second data                  |

Veillez à ce que « Proportion constantes » soit bien coché. De cette manière vous respectez les proportions de votre schéma cinématique.

Définissez une transparence de l'image entière à 80 %

#### Importez le schéma cinématique dans le plan de dessus

Procédez de la même manière que dans le plan de face.

0.80

### Recopiez le schéma cinématique en vue de face avec les outils d'esquisse

Vous devez obtenir un résultat comme montré ci-dessous.

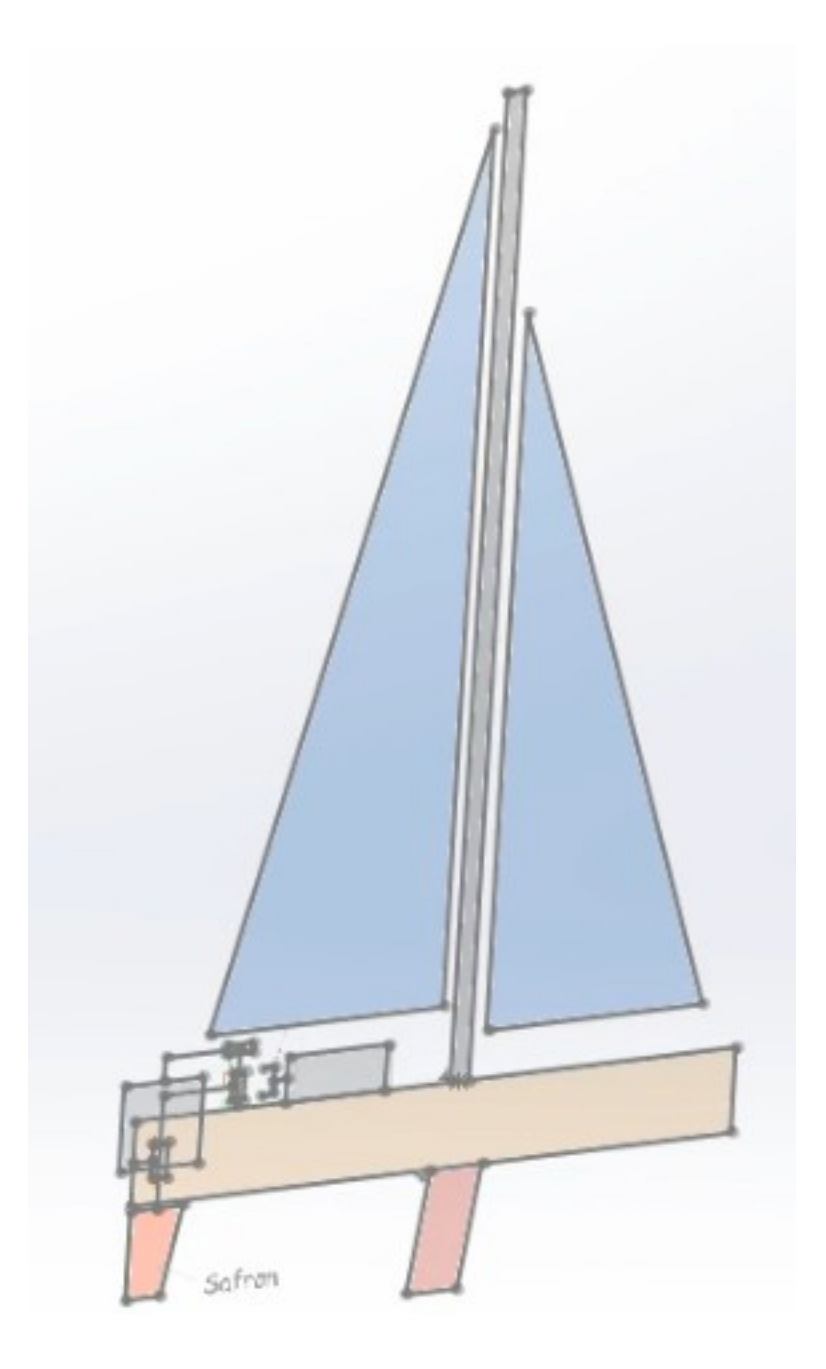

Pour vous aider écoutez les vidéos :

- 02-Squelette-VueDeFace.mp4
- 03-Squelette-VueDeFace.mp4

### Recopiez le schéma cinématique en vue du dessus avec les outils d'esquisse

Il faut mettre l'image en vue du dessus en correspondance avec la vue de face. Deux objectifs :

- 1. Faire coïncider l'axe du catamaran en vue de dessus avec le plan de face du modèle.
- 2. Faire coïncider l'arrière des flotteur en vue de dessus avec leur position en vue de face.

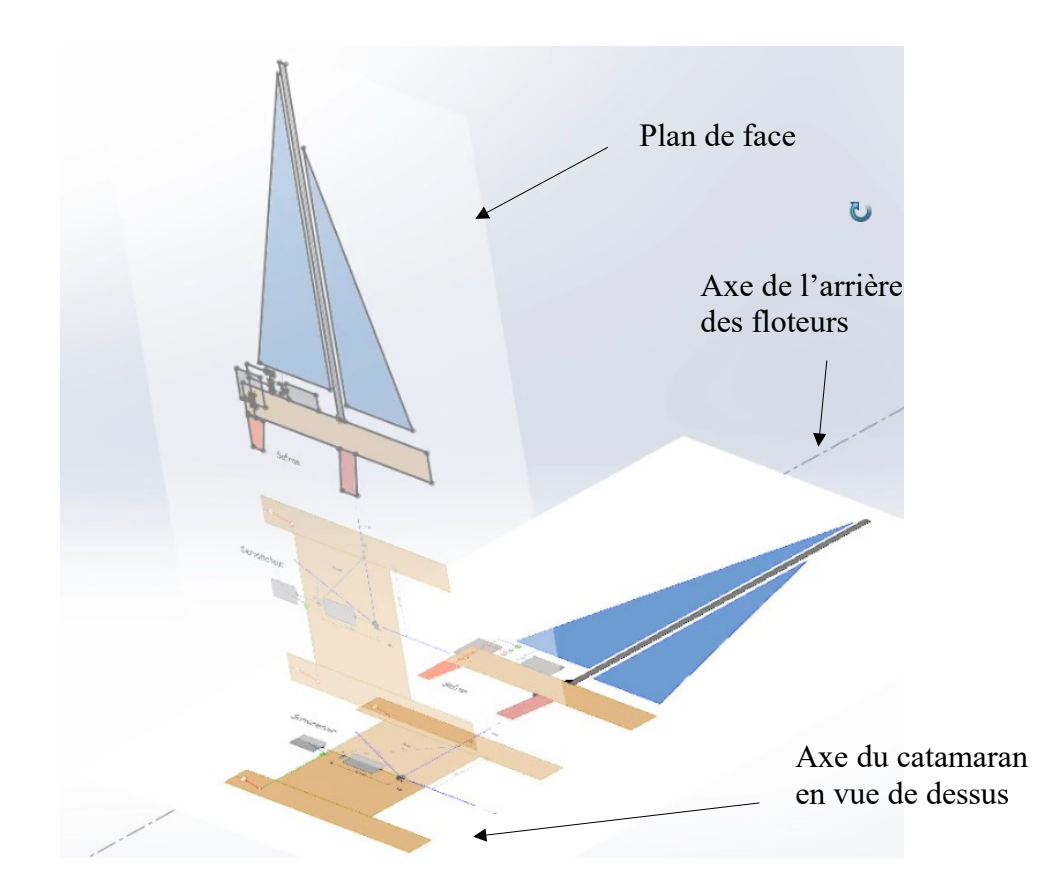

Pour vous aider écoutez les vidéos :

• 04-Squelette-VueDessus.mp4

Recopiez le schéma cinématique en vue de dessus avec les outils d'esquisse comme vous l'avez fait pour la vue de face.

Vous devez obtenir un résultat comme montré ci-contre.

#### Pour vous aider écoutez les vidéos :

• 05-Squelette-VueDessus.mp4

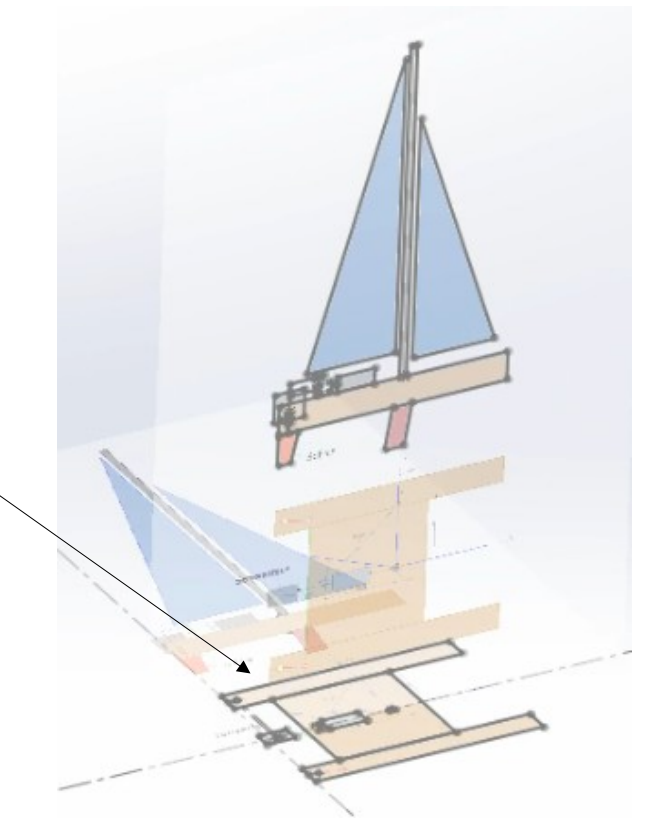

# Modélisation des composants achetés

Elle s'appuie sur le choix des composants fait en conception préliminaire.

Cette étape est facultative si vous disposez déjà d'un modèle numérique des composants que vous achetez.

Pour le TP Catamaran, les modèles sont fournis dans « Classes/Travail/... ».

#### Modèle des actionneurs

Les dessins de définition du motoréducteur et du servomoteur retenus sont donnés ci-dessous.

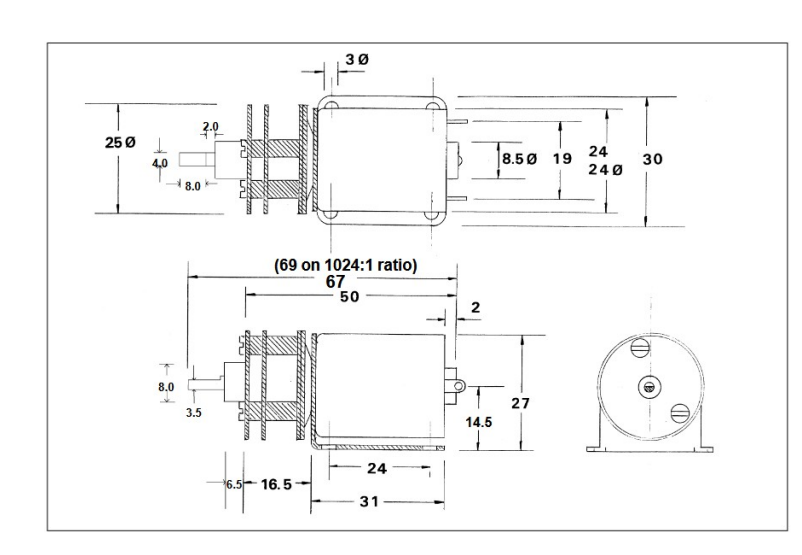

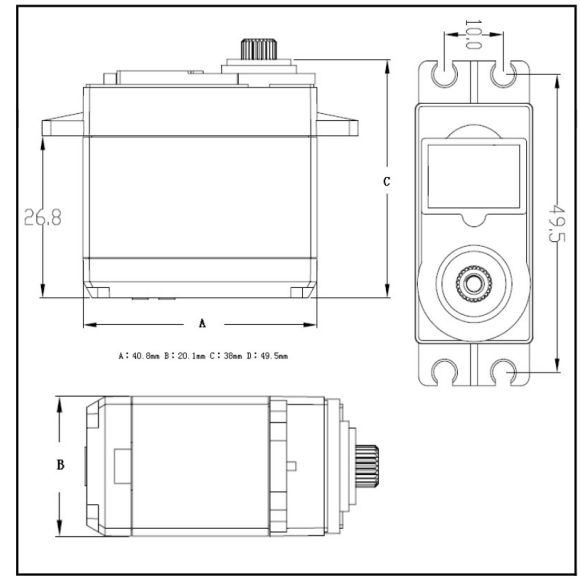

Les modèles sont simplifiés autant que possible. Ils doivent essentiellement contenir :

- 1. Les surfaces enveloppes pour garantir le respect de l'encombrement
- 2. Les surfaces fonctionnelles pour garantir l'assemblage avec les autres pièces.

Les modèles ci-dessous peuvent convenir.

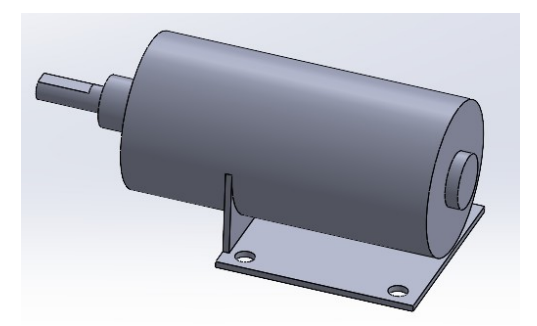

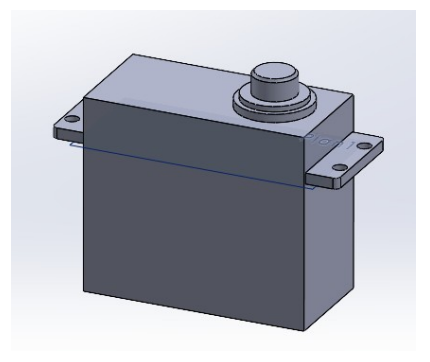

## Préparation du répertoire de travail en commun

A partir de cette étape, vous allez devoir travailler avec un ou deux collègues. Il vous faut un espace numérique commun. En projet ce sera votre répertoire de projet. Pour ce TP ce sera le répertoire « Echange »

Dans le répertoire échange, l'un d'entre vous doit créer l'arborescence suivante : « 2i2d/Conception\_detaillee/CAO/Catamaran-VosNoms »

Il faut ensuite y copier la pièce squelette de l'un d'entre vous.

Et il faut enfin y copier le modèle du servomoteur et du motoréducteur disponible dans classe travail.

# Création de l'assemblage global

Le même élève lance SolidWorks et fait : « Fichier/Nouveau/Assemblage ».

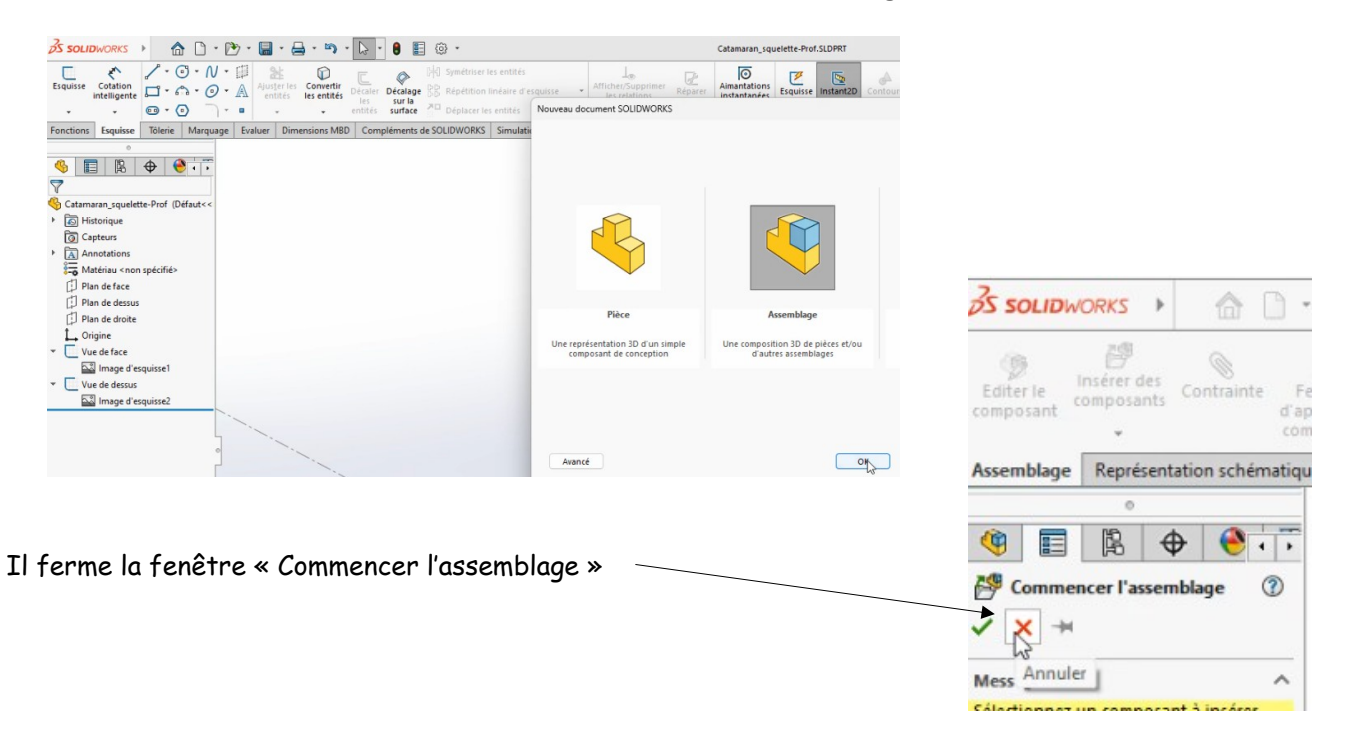

Il enregistre le fichier dans le répertoire « 2i2d/Conception\_detaillee/CAO/Catamaran-VosNoms » et il l'appelle « CatamaranVosNoms.SLDASM ».

Dans cet assemblage il crée trois nouveaux assemblages en faisant « Insérer des composants/Nouvel assemblage »

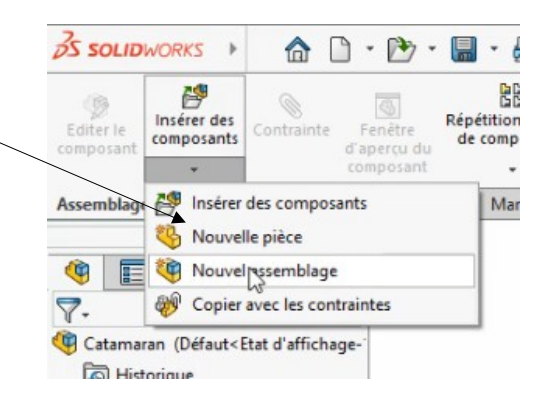

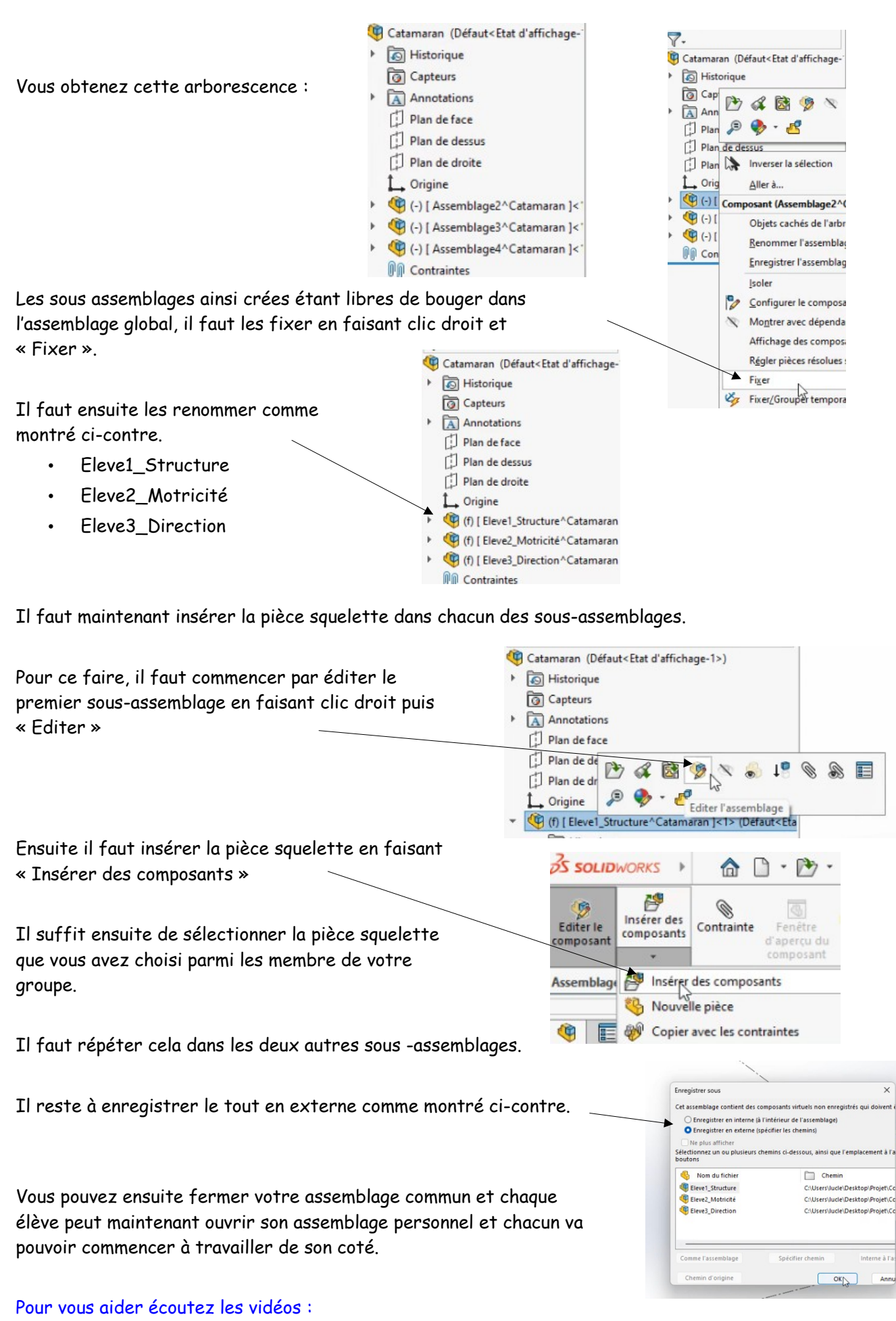

• 06-AssemblageGlobale.mp4

# Modélisation des éléments distincts

### Nomenclature d'un catamaran

| •  | Vue de côte                | é  |                             |    |                            |
|----|----------------------------|----|-----------------------------|----|----------------------------|
| N° | Elément                    | N° | Elément                     | N° | Elément                    |
| 0  | Grand<br>Voile<br>(GV)     | 1  | Tête de<br>mât              | 2  | Têtière de<br>GV           |
| 3  | Mât                        | 4  | Hook                        | 5  | Capelage                   |
| 6  | Etai                       | 7  | Têtière de foc              | 8  | Barre de flèche            |
| 9  | Foc                        | 10 | Hauban                      | 11 | Penon                      |
| 12 | Point<br>d'amure<br>de GV  | 13 | Vit de<br>mulet             | 14 | Cunningh<br>am             |
| 15 | Pied de<br>mât             | 16 | Trapèze                     | 17 | Latte<br>ridoir            |
| 18 | Coque                      | 19 | Dérive                      | 20 | Lame de<br>safran          |
| 21 | Tête de<br>safran          | 22 | Barre                       | 23 | Palan<br>d'écoute<br>de GV |
| 24 | Bôme                       | 25 | Point<br>d'écoute<br>de GV  | 26 | Latte                      |
| 27 | Point<br>d'amure<br>de foc | 28 | Point<br>d'écoute<br>de foc | 29 | Ecoute de foc              |
| 30 | Fenêtre                    |    |                             |    |                            |

#### Vue de dessus

| N° | Elément              | N° | Elément        | N° | Elément          | N° | Elément         |
|----|----------------------|----|----------------|----|------------------|----|-----------------|
| 31 | Etrave               | 32 | Cadène d'étai  | 33 | Liston           | 34 | Poutre avant    |
| 35 | Cadène de<br>haubans | 36 | Poutre arrière | 37 | Barre de liaison | 38 | Rail d'écoute   |
| 39 | Transfilage          | 40 | Stick          | 41 | Trampoline       | 42 | Puits de dérive |
| 43 | Taquet de foc        | 44 | Filoire de foc |    |                  |    |                 |

# Répartition des tâches :

| Elève 1 : Structure | Elève 2 : Motricité | Elève 3 Direction |
|---------------------|---------------------|-------------------|
| Plateau             | Grand voile         | Safran            |
| Flotteurs           | Bôme                | Tête de safran    |
| Dérives             | Poulie              | Barre de liaison  |
| Mât                 | Motoréducteur       | Servomoteur       |
| Foc                 | Ecoute              | Palonnier         |

Pour vous aider écoutez les vidéos, vous disposez des vidéos 10 à 37.

### La démarche pour la modélisation à partir d'une pièce squelette

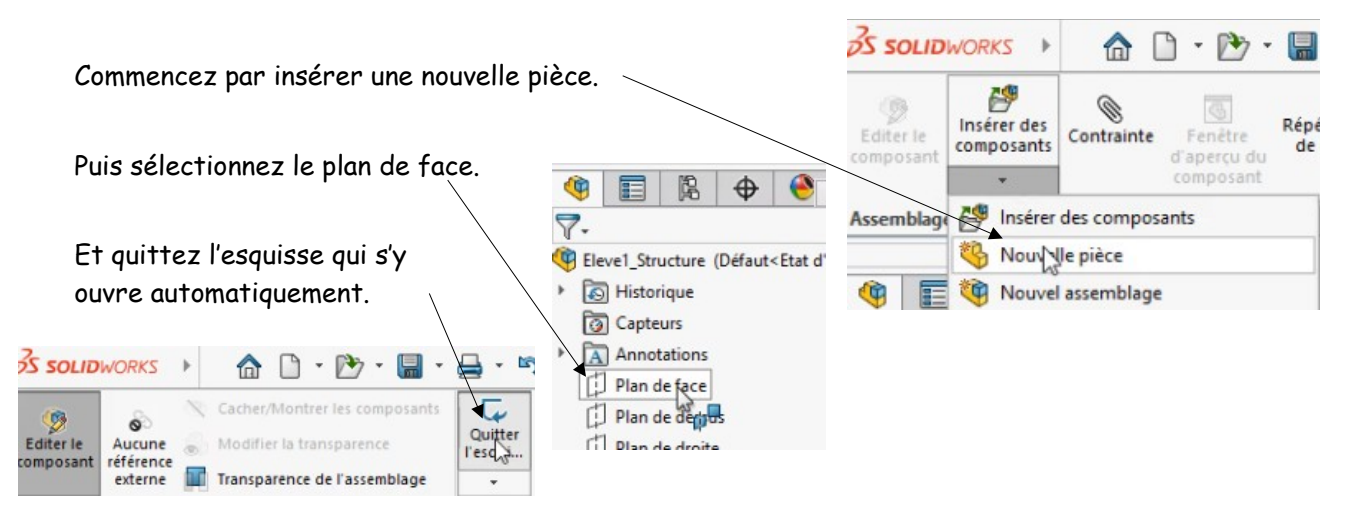

Ensuite il vous faudra souvent créer un nouveau plan, si il n'en existe pas de convenable pour créer votre esquisse. Vous pourrez ensuite « recopier » des éléments de la pièce squelette dans votre esquisse pour servir de base à la définition de votre pièce et il vous faudra le plus souvent completer votre esquisse pour pouvoir donner une forme à votre pièce.

Les outils incontournables pour la conception dans l'assemblage vous sont décrits ci-dessous.

#### La création de plan

Dans « Fonctions /Géométries de référence »

| 35 SOLID               | WORKS                               | Þ                 | <b>☆</b> □ • ₫                                                   | - 🔒                               | · 🔒 · 🔊 ·               |                                    | E @ •                                                                                |                          |                                      |                               | Pla                                  | teau^Eleve1_Structure -dans                                                                            | Elevel_Stru   | dure.SLDAS                   | м*                                           |             |                       | 2            | Rechercher dan |
|------------------------|-------------------------------------|-------------------|------------------------------------------------------------------|-----------------------------------|-------------------------|------------------------------------|--------------------------------------------------------------------------------------|--------------------------|--------------------------------------|-------------------------------|--------------------------------------|----------------------------------------------------------------------------------------------------|---------------|------------------------------|----------------------------------------------|-------------|-----------------------|--------------|----------------|
| Editer le<br>composant | O<br>Aucune<br>référence<br>externe | х с<br>С 1<br>П 1 | Cacher/Montrer les<br>Modifier la transpa<br>Transparence de l'a | composant<br>irence<br>issemblage | Bossage/Base<br>extrudé | Bossage/Base<br>avec<br>révolution | <ul> <li>Bossage/Base b</li> <li>Bossage/Base li</li> <li>Bossage/Base fr</li> </ul> | alayé<br>ssé<br>rontière | D<br>Enlèv. de<br>matière<br>extrudé | Assistance pour<br>le perçage | Enlèv. de<br>mat. avec<br>révolution | <ul> <li>Enlèv. de matière bala</li> <li>Enlèv. de matière lissé</li> <li>Découpe frontière</li> </ul> | ré 🛞<br>Congé | BB<br>Répétition<br>linéaire | Nervure     Dépouille     Dépouille     Oque | Enroulement | Géométrie<br>de référ | ل<br>Courbes | Instant3D      |
| Fonctions              | Esquisse                            | Tôle              | rie Marquage                                                     | Evaluer                           | Dimensions MBD          | Complémen                          | nts de SOLIDWORKS                                                                    | Simulati                 | ion MBE                              | SOLIDWO                       | RKS CAM                              | SOLIDWORKS CAM TBM                                                                                     | Préparation   | de l'analyse                 |                                              |             | 📁 Plan                |              |                |
|                        | 0                                   |                   |                                                                  |                                   |                         |                                    |                                                                                      |                          |                                      |                               |                                      | P D 4 🗊                                                                                                | 🖧 🎬 -         | 1 -                          | - 🌏 🌏 -                                      |             | Axe                   |              |                |

Pour créer un plan parallèle à un autre plan et passant par un point précis, il faut :

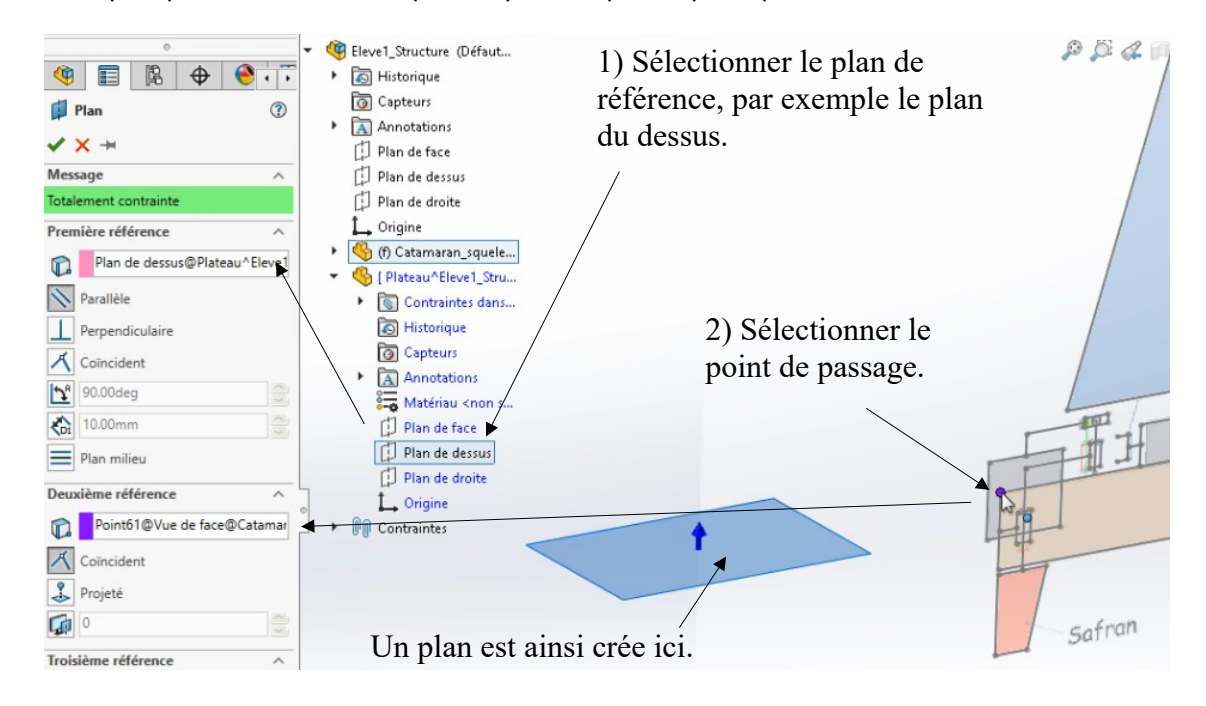

### La conversion pour « recopier » des éléments du squelette

Sélectionnez les entités que vous voulez recopier depuis la pièce squelette.

Par exemple les éléments ci-dessous, sélectionnés en une seule fois en maintenant la touche « CTRL » enfoncée.

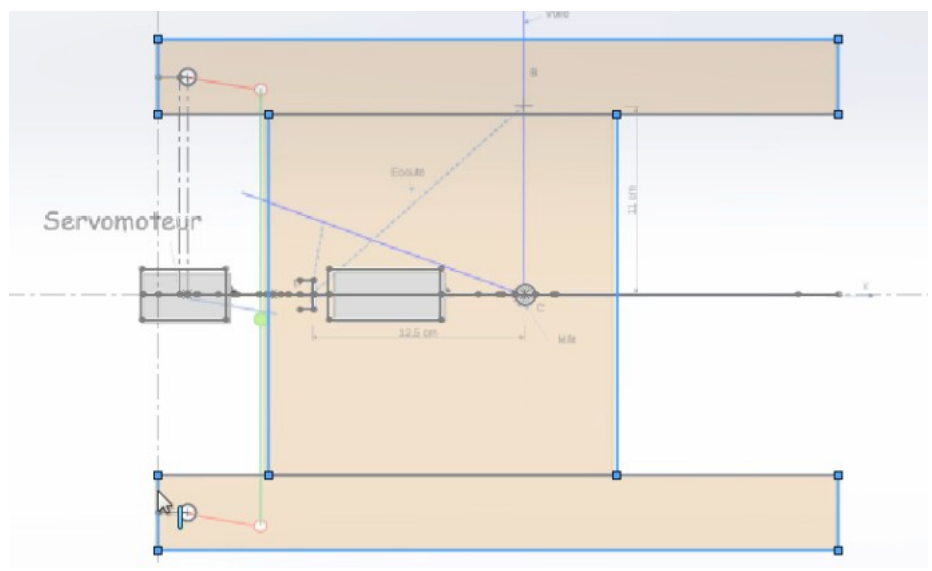

Puis cliquez sur « Convertir les entités ».

| S SOLID                               | WORKS               | Þ | 🟠 🗋 - 🗁 - 🔚 -                 | 🔒 • 🖻   | . 3 .        |   | 000 | ~ | <del>ĝ</del> . | _ | _     | _       |             |
|---------------------------------------|---------------------|---|-------------------------------|---------|--------------|---|-----|---|----------------|---|-------|---------|-------------|
| 9                                     | 0                   | N | Cacher/Montrer les composants |         | (Cotation    | / | - ( | 0 | N              | • | (III) |         | Convertir   |
| Editer le<br>composant                | Aucune<br>référence | • | Modifier la transparence      | l'esqui | intelligente |   | - 6 | ീ | • 😐            | ٠ | A     | entités | les et stés |
| · · · · · · · · · · · · · · · · · · · | externe             |   | Transparence de l'assemblage  | *       | -            | • | - ( | • |                | ٠ |       | •       | -           |

Les éléments sont alors convertis depuis la pièce squelette dans l'esquisse active.